## 空間表示

## v74 新機能

## マスクやヌルマスクの作成・編集

バイナリラスタマスクは TNT 製品において様々な場面で使 われ、表示や処理の際ラスタオブジェクトのどの領域を含める か除外するかをコントロールします。ラスタオブジェクトはデー タのない領域を示すヌルマスクサブオブジェクトを持つことがで きます。これらのデータのない領域は、ラスタオブジェクトを表 示する時に透明に設定することができます。モザイクや流域 の計算、タイルセットの作成などラスタの他の処理において、 それらの領域は自動的に処理から除外されます。ラスタオブ ジェクト(または RGB や RGBI のようなラスタの集合)を表示 する時、別々のバイナリラスタオブジェクトを選択して、ラスタ のどの部分を表示するかを限定する表示用のマスクとして使う こともできます。同様に、多くの TNTmips のラスタ処理では、 バイナリラスタオブジェクトを選択して処理する領域を限定する 処理用マスクとして使うことができます。マスクとして選択した バイナリラスタオブジェクトは、表示または処理されるラスタの ラインカラムの範囲やセルサイズと一致していなくてはなりませ ん。

v74 から便利なマスクエディタが出来ました。それを使って、 目的のラスタオブジェクト用にヌルマスクや別のマスクラスタ を編集したり保存したりすることができます。マスクエディタは TNTmipsのメニュー([ラスタ] > [ユーティリティ] > [マス クの編集])から独立した処理として使うことができます。また、 空間表示処理や流水解析、可視領域解析、ラスタ抜き出しな どその他の処理において直接使用することができます。表示 マネージャ(レイヤマネージャ)や凡例表示の中のラスタのア イコンの上で右クリックして、ポップアップメニューから[マスク の編集]を選択することで、マスクエディタにアクセスすること ができます。空間表示や他の処理で作成・編集されたヌルマ スクはその処理にすぐに適用されます。同様に、新たに作成・ 編集したバイナリマスクラスタオブジェクトを保存すると、空間 表示や他の処理ですぐに使えるようになります。

マスクエディタで目的のラスタを選択すると、そのラスタのヌ ルマスクサブオブジェクトが自動的に読み込まれ、表示ウィン ドウのラスタの上に重ねて表示されます。マスク領域は、選 択した半透明の色で表示されます(デフォルトの色はそれぞ れ緑と赤です)。ラスタがヌルマスクを持っていない場合、新 たにテンポラリマスクが自動的に作成され、初めは全てのラス タ領域が含まれた形で〈マスクエディタ〉表示ウィンドウに表 示されます。また、[マスク] ボタンを使って、編集用にラスタ サイズやセルサイズが同じ既存のバイナリラスタを選択するこ ともできます。元のオブジェクトに関係なく現在のマスクを他の ラスタのヌルマスクサブオブジェクトや別々のマスクラスタオブ ジェクトとして保存することができます。

マスクエディタでマスクに変更を加えるには2つのステップが 必要です。まず、編集ツールを使って表示ウィンドウの中の 特定の領域またはソースラスタオブジェクトの領域を一時的に 選択(マーク)します(次のページで説明しています)。選 択した領域は黄色で強調表示されます(この色はユーザの 好みによって変えられます)。1つまたは複数の領域を選択 すると、それらに対して希望するアクションを実行するため他 のツールバーボタンが使えるようになります。[ラスタに含める (Include in Raster)]ボタンと[ラスタから除く(Exclude from Raster)]ボタンは、現在選択されている領域をマスクに反映 させます。その後選択状態はクリアされます。選択時の操作 として他に次の2つのボタンがあります:[選択の反転(Invert Selection)]ボタンは、選択した領域としていない領域を切り 替えます。[選択したセルのクリア(Clear Marked Cells)]ボ タンは、セルの選択をクリアします。

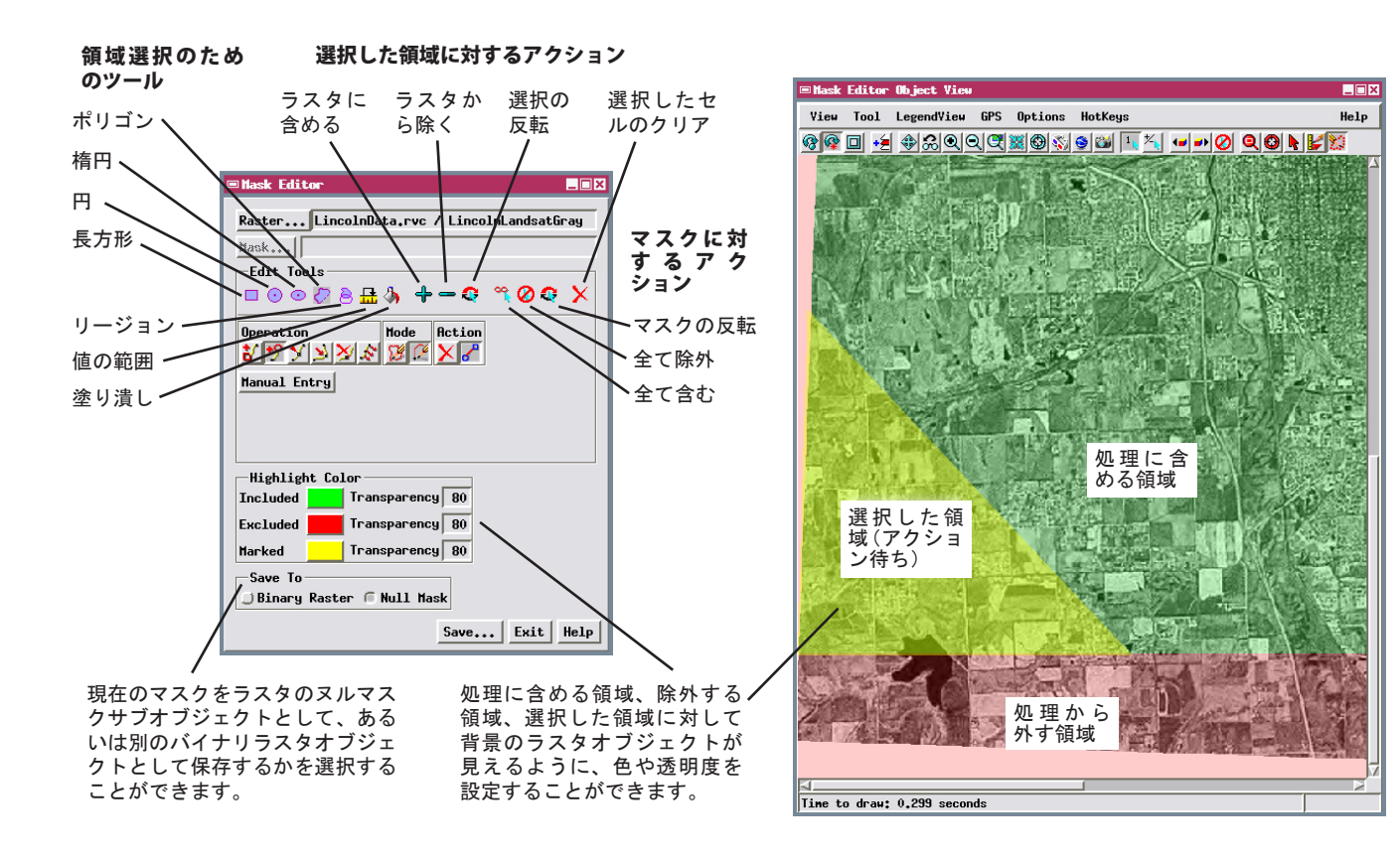

〈マスクエディタ〉の編集ツールにはポリゴン、楕円、円、 長方形などの領域を定義するための描画ツールが用意され ています。マウスの左ボタンを使って描画や形と位置の調 整を行うことができ、右クリックで閉じた領域を選択する ことができます。また、[リージョン]ツールを使って既 存のリージョンオブジェクトを選択して領域を定義するこ とができます。選択したリージョンは表示ウィンドウに表 示され、右クリックで閉領域を選択することができます。

[値の範囲 (Value Range)] ツールでは場所に関係なくセル値の幅に基づいて領域を選択することができます。範囲

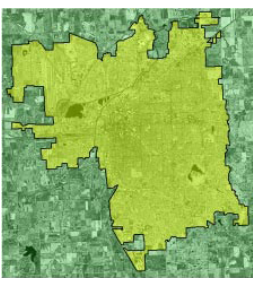

①リージョンの内側を選択

上の図は [リージョン] ツールと他のい くつかのマスク編集機能の使用例を示し ています。 都市のこのグレースケール衛 星画像において、デフォルトヌルマスク は全ての領域を始めに含んでいます(緑 色の領域)。今回の編集では都市の外側の 画像領域を除外します。一番左の①では 都市の境界(黒い輪郭線)を示すリージョ ンオブジェクトが選択されており、右ク リックしてリージョンの内側の領域を選 択しました (黄色に変わりました)。②で は[選択の反転]ボタンが押され、リージョ ンの境界の外側が現在選択されています (黄色い領域)。「ラスタから除く] ボタン を押すと、編集が終了します(右図③の 赤い領域は除外された領域を示していま す)。これでマスクを保存することができ ます。

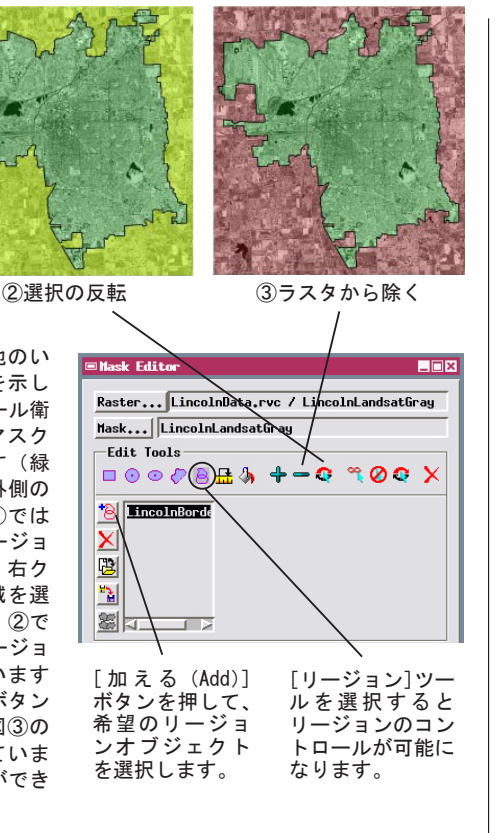

の始めと終わり、範囲の内側か外側を設定することができ ます。[塗り潰し(Fill)] ツールを使うと、表示ウィン ドウで最初に選択したセルの値に対して前後の幅をトレ ランス設定することで、同一または似たようなラスタ値 を持った連続するセルの領域を選択することができます。

これらの一連の編集ツールを使って順番に領域を選択し たり、マスクにそれを追加することができます。また、[編 集ツール] ツールバーには直接マスクを操作するボタン がいくつかあります:マスクの反転(含ませるか除くか の切り替え)や、全て含ませないようにしたり、全て含 ませるようにすることができます。

[塗り潰し] ツールを使って、同一または似たようなラスタ値を持った連続するセルの領域を選択することができます。表示ウィンドウの中で左クリックしてカーソルを置き、開始の位置やセルの値を確定します。トレランス(許容度)の設定によって、スタートの値に対して前後のラスタ値の範囲を指定します。その範囲に含まれるラスタ値を持つ連続したセルが選択されます。

| 🗏 Mask Editor                                              | _ 🗆 × |
|------------------------------------------------------------|-------|
| Raster]LkHichigan1.rvc / NED30<br>Mask NED30<br>Edit Tools | ×     |
| Tolerance Å.00<br>Manual Entry                             |       |

下図の標高ラスタでは、ラスタの縁にある湖の表面を流域計算の目的のために除きます。湖の表面の大部分は175~177(m)の3つのラスタ値によって表されます。1.0のトレランス値を設定し、176mの標高で塗り潰しを開始すると、湖の表面全体を選択します。

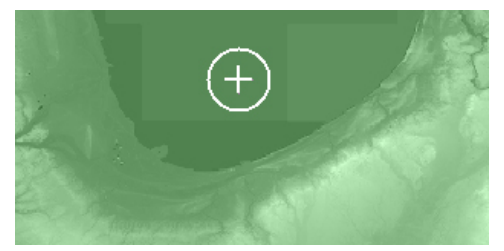

塗り潰しツールで選択された湖の領域

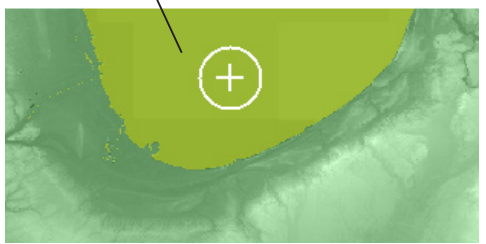

ラスタから除かれた湖の領域

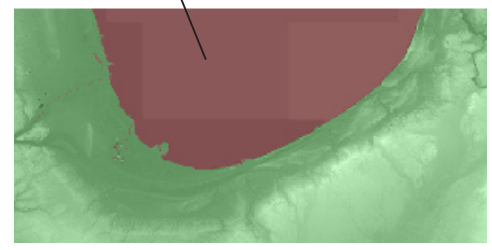

 ■ Mask Editor

 Raster...
 StHelensDEM.rvc / helens

 Mask...
 helens

 Edit Tools
 →
 →
 ◇
 ◇
 ×

 Start of Range:
 \_\_\_\_\_\_7751.00

 End of Range:
 \_\_\_\_\_\_1350.0

 Mark
 Inside Range

[値の範囲] ツールで、セル値の始めと終わりを決定します(スライダーバーを使うか、数字フィールドを直接編集します)。 [選択(Mark)] メニューではこの数値範囲の内側を選択するか、外側を選択するか、外側を選択するかを選択します。[適用(Apply)] ボタ

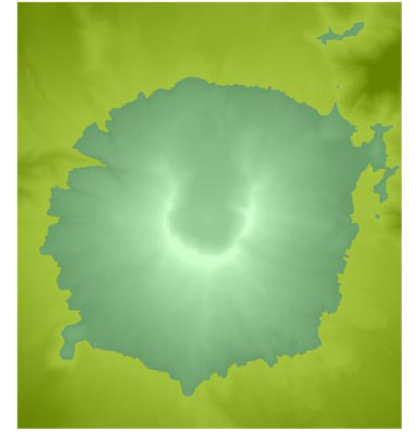

ンを押して、指定した値の範囲を選択します。 この例では、標高ラスタの 1350m を 含み、それより低い標高(黄色い領域)を持った全てのセルの選択に[値の範囲]ツー ルが使用されています。 ラスタがカラー合成の場合は[値の範囲]ツールは使用で きません。